#### TRƯỜNG ĐẠI HỌC Y KHOA PHẠM NGỌC THẠCH **PHÒNG CÔNG NGHỆ THÔNG TIN**

Số: 04/TB-PCNTT

Thành phố Hồ Chí Minh, ngày 23 tháng 04 năm 2021

# THÔNG BÁO V/v Hướng dẫn xem lịch làm việc của Ban Giám hiệu

#### Kính gửi: Trưởng, Phó Khoa, Phòng, Ban, Trung tâm, Phòng khám đa khoa

Căn cứ tờ trình số 04/TTr-PCNTT ngày 06/04/2021 V/v Sử dụng ứng dụng Google Calendar đã được Phó Hiệu Trưởng duyệt. Lịch làm việc của Ban Giám hiệu được đăng trên trang báo cáo tuần và Website nội bộ của Trường.

Phòng Công nghệ Thông tin thông báo về hướng dẫn cách xem và thêm lịch làm việc của Ban Giám hiệu:

### 1. Xem lịch làm việc của Ban Giám hiệu

### 1.1. Xem lịch làm việc của Ban Giám hiệu trên máy tính

Cách 1: Xem tại Website nội bộ của Trường:

Bước 1: Truy cập theo đường link: <u>https://noibo.pnt.edu.vn/</u>, hiển thị trang đăng nhập:

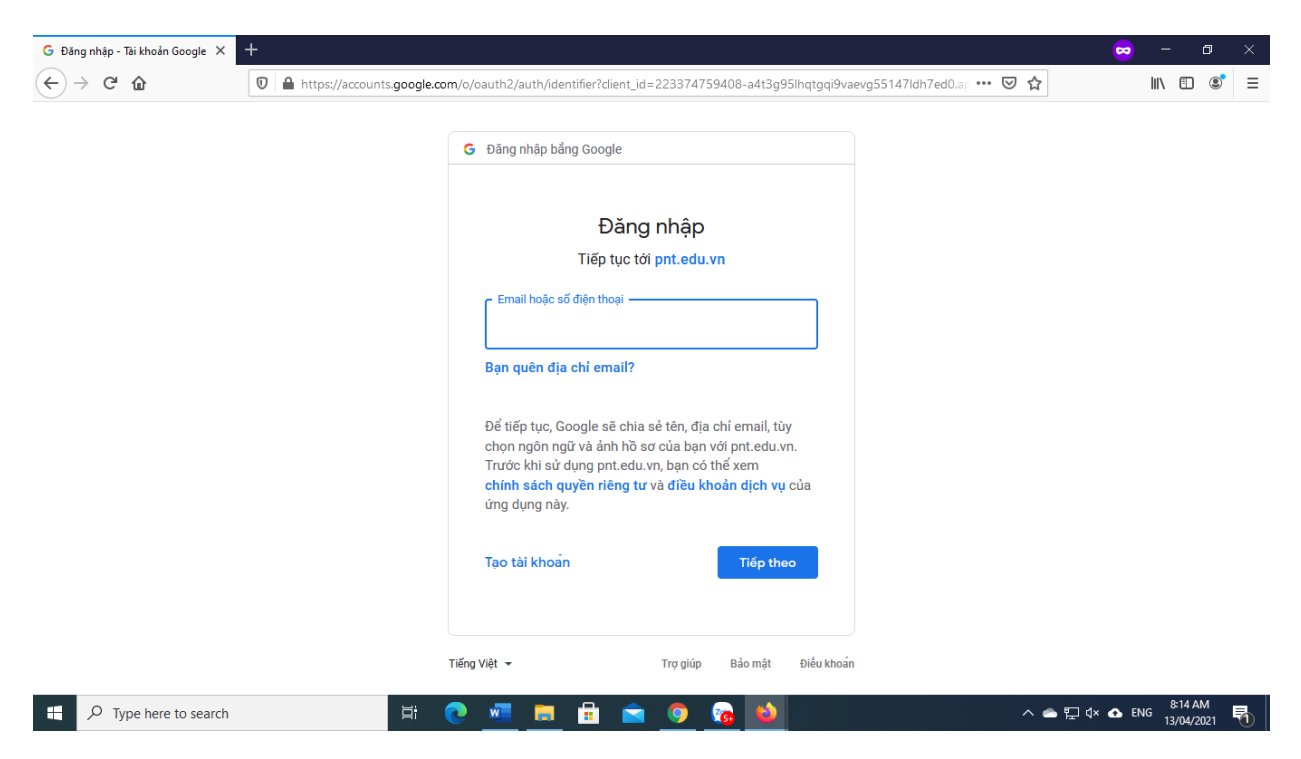

Bước 2: Nhập địa chỉ email trường cấp tên miền @pnt.edu.vn để đăng nhập vào trang nội bộ.

| C" û                                           | U 🔒 https://noibo.pnt.ed                                                               | lu.vn                                                                            |                                                                                 |                                                            | 70% *** 🕑 🕇                                    | 3 III\ 🖽                    |
|------------------------------------------------|----------------------------------------------------------------------------------------|----------------------------------------------------------------------------------|---------------------------------------------------------------------------------|------------------------------------------------------------|------------------------------------------------|-----------------------------|
|                                                | thuylinh@pnt.edu.vn  <b>Thoát</b>                                                      |                                                                                  |                                                                                 |                                                            | ★ ※                                            |                             |
|                                                | Trang chủ Trường Bá                                                                    | o cáo tuần Thự điện tử                                                           |                                                                                 | Email các đơn v                                            |                                                |                             |
|                                                |                                                                                        |                                                                                  | TRƯỜNG ĐH Y KHOA PHẠM NGỌC TH                                                   | IACH                                                       |                                                |                             |
|                                                |                                                                                        |                                                                                  | TRANG NỘI BỘ                                                                    |                                                            |                                                |                             |
|                                                |                                                                                        |                                                                                  |                                                                                 |                                                            |                                                |                             |
|                                                |                                                                                        | Lict                                                                             | 1 làm việc của Ban Giám                                                         | Hiệu                                                       |                                                |                             |
| Hôm ney Tháng 4, 2021 👻                        |                                                                                        |                                                                                  |                                                                                 |                                                            |                                                | 💮 In Tuần Tháng Lịch biểu 💌 |
| th 2                                           | th 3<br>29 30                                                                          | th 4<br>31                                                                       | th 5<br>1 thg -                                                                 | m6<br>1                                                    | th 7<br>3                                      | on 4                        |
|                                                |                                                                                        |                                                                                  |                                                                                 |                                                            |                                                |                             |
|                                                |                                                                                        |                                                                                  |                                                                                 |                                                            |                                                |                             |
|                                                | 5                                                                                      | 7                                                                                | 1                                                                               | 5                                                          | 10                                             | 11                          |
|                                                |                                                                                        |                                                                                  |                                                                                 |                                                            |                                                |                             |
|                                                |                                                                                        |                                                                                  |                                                                                 |                                                            |                                                |                             |
|                                                | 12<br>RAM PGS. Hiệp - Tiếp đoàn Cuba                                                   | 14<br>sam PGS.Hiệp - Góp ý quy trình văn thư                                     | eam PGS. Hiệp - Hop phòng TCKT                                                  | 16<br>BAM TS.Vân - Tham dự hội thảo "Đào tạo               | 17                                             | 18                          |
|                                                | BAM TS.Vân - Họp Ban Tổ chức sự kiện<br>2PM TS.Vân - CKII Huyết học trình chuyển       | 8AM TS.Vân - Góp ý quy trình văn thư<br>16AM TS.Vân - Họp Hồi đồng kỷ luật học v | BAM TS. Văn - Họp Sở Y Tế về việc đào tạ<br>1:30PM TS. Văn - Họp hồi đồng KHCN  |                                                            |                                                |                             |
|                                                |                                                                                        |                                                                                  |                                                                                 |                                                            |                                                | ~                           |
| s:seam TS.Ván - Hop với TCKT                   | a AM TS.Vån - Hop với cô Thục Lan, chị Ho<br>roam TS.Vân - Hop Với cô Thục Lan, chị Ho | 2                                                                                | eam TS.Ván - Hop với P TB-DA và HCQT<br>Alterna TS Vân - Hop với Khop KHCR - Vi | 8AM TS.Vân - Hop sv khúc xa<br>RAM TS.Vân - Hop sv khúc xa | 24<br>7:seam TS.Vân - Hội thảo xây dựng chương | 25                          |
| 2PM TS.Vân - Họp Cán bộ quản lý                | 2PM TS.Ván - Hop với thầy Tuyền (BM Giả                                                |                                                                                  | Taken ration - hop vor knog kings - ho                                          | now rate in the later day monthly                          |                                                |                             |
|                                                | 26 27                                                                                  | 28                                                                               | 2                                                                               | 30                                                         | 1 thg 5                                        | 2                           |
|                                                |                                                                                        |                                                                                  |                                                                                 |                                                            |                                                |                             |
|                                                |                                                                                        |                                                                                  |                                                                                 |                                                            |                                                |                             |
| Các sự kiện hiển thị theo mùi giớ: Giờ Đông Du | rong - TP Hồ Chí Minh                                                                  |                                                                                  |                                                                                 |                                                            |                                                | 🕂 GoogleLich                |
|                                                |                                                                                        |                                                                                  |                                                                                 |                                                            |                                                |                             |
|                                                | DÁNGÂN                                                                                 |                                                                                  |                                                                                 | - AN                                                       |                                                |                             |

Hiển thị lịch làm việc của Ban Giám hiệu trong trang nội bộ:

Nếu lịch làm việc của Ban Giám hiệu không hiển thị nội dung mà chỉ hiển thị "Bận", vui lòng đăng xuất hết tất cả các tài khoản gmail trên điện thoại (nếu đang xem lịch trên điện thoại) hoặc tài khoản gmail trên trình duyệt máy tính (nếu đang xem lịch trên máy tính) và đăng nhập lại bằng tài khoản email tên miền @pnt.edu.vn để xem lịch.

| 🕎 Trang Nội bộ                         | × +                                       |                                     |                      |                                  |                              |                  |            | o –                    | o ×          |
|----------------------------------------|-------------------------------------------|-------------------------------------|----------------------|----------------------------------|------------------------------|------------------|------------|------------------------|--------------|
| > C 🔒 noibo.p                          | ont.edu.vn                                |                                     |                      |                                  |                              |                  | e          | 2, 🗞 🕁 🍰 Ấn da         | anh (2)      |
|                                        |                                           |                                     |                      |                                  |                              |                  |            | 📰 D                    | anh sách đọc |
|                                        | Trang chủ Trường                          | Báo cáo tuần                        | Thư điện tử          | TRƯỜNG ĐH Y KHOA PHẠ<br>TRANG NỘ | M NGỌC THẠCH<br>I BỘ         | Email các đơn vị |            | ۹                      | •            |
|                                        |                                           |                                     | Lịch là              | ım việc của Ban                  | Giám Hiệu                    |                  |            |                        | - 1          |
| lichbgh@pnt.edu.vr<br>Hôm nay 🗸 🕨 Thár | n<br>ng 4, 2021 👻                         |                                     |                      |                                  |                              |                  | <b>e</b> n | Tuần Tháng Lịch biểu 💌 | - 1          |
| th 2                                   | th 3<br>29                                | 30                                  | th 4 31              | th 5                             | 1 thg 4                      | th 6 2           | th 7<br>3  | cn4                    |              |
|                                        |                                           |                                     |                      |                                  |                              |                  |            |                        |              |
|                                        | 5                                         | 6                                   | 7                    |                                  | 8                            | 9                | 10         | 11                     |              |
|                                        | 12                                        | 12                                  |                      |                                  |                              | 10               | 47         |                        |              |
|                                        | 12<br>05:00 bận<br>05:00 bận<br>14:00 bận | 08:00 bận<br>08:00 bận<br>10:00 bận | 14<br>05<br>05<br>13 | 8:00 bận<br>8:00 bận<br>8:30 bận | 15<br>08:00 bận              | 16               | 17         | 18                     |              |
| 08:30 bận<br>10:30 bận<br>14:30 bận    | 19<br>08:00 bận<br>10:00 bận<br>14:00 bận | 20                                  | 21<br>05<br>13       | 8:00 bận<br>8:30 bận             | 22<br>09:00 bận<br>10:00 bận | 23<br>07:30 bận  | 24         | 25                     |              |
|                                        | 28                                        | 27                                  | 28                   |                                  | 29                           | 30               | 1 thg 5    | 2                      | Top -        |
| Q Type here to se                      | arch                                      |                                     | w i                  |                                  | <b>7</b> (200                |                  |            |                        |              |

Bước 3: Nhấp chuột vào lịch cần xem để hiện thị chi tiết thời gian, địa điểm, nội dung làm việc của Ban Giám hiệu.

|                                                                            |                                                                    | Intips//noibo.pricedawn                                                                                      |                                                                                                |                                                                                                    |                                                                        |                                          |                       |       |
|----------------------------------------------------------------------------|--------------------------------------------------------------------|----------------------------------------------------------------------------------------------------|------------------------------------------------------------------------------------------------|----------------------------------------------------------------------------------------------------|------------------------------------------------------------------------|------------------------------------------|-----------------------|-------|
|                                                                            | thuylinh@pnt.                                                      | .edu.vn Thoát                                                                                                |                                                                                                | DAT.                                                                                                  |                                                                        |                                          | ₩                     |       |
|                                                                            | Trang chủ 1                                                        | Trường Báo cáo tuần                                                                                          | Thư điện tử                                                                                    | TRƯỜNG ĐH Y KHOA PHẠM NGỌC T<br>TRANG NỘI BỘ                                                          | Email các<br>HạCH                                                      | đơn vị                                   | ۹                     |       |
|                                                                            |                                                                    |                                                                                                    | Lịch là                                                                                        | àm việc của Ban Giám                                                                                  | Hiệu                                                                   |                                          |                       |       |
| lichbgh@pnt.edu.v<br>Hôm nay                                               | n<br>áng 4, 2021 👻                                                 |                                                                                                    |                                                                                                |                                                                                                    |                                                                        |                                          | ⊖In Tuần Tháng Lịch b | iểu 💌 |
| th 2                                                                       |                                                                    |                                                                                                    |                                                                                                | th 5                                                                                                  | th 6                                                                   | th 7                                     | cn                    |       |
|                                                                            | 5                                                                  | Thời gian th 3, 13 tháng 4, 9/<br>Địa điểm Phòng họp 1 ( <u>bán</u><br>Mô tả Tiếp đoàn Cuba                  | AM - 10AM<br><u>đồ</u> )                                                                       | 8                                                                                                    | 9                                                                      | 10                                       |                       | 11    |
|                                                                            | 12                                                                 | 13                                                                                                    | 14                                                                                             | 15                                                                                                    | 18                                                                     | 17                                       |                       | 18    |
|                                                                            | SAM PGS<br>SAM TS. <sup>1</sup><br>2PM TS. <sup>1</sup>            | S. Hiệp - Tiếp đoàn Cuba BAM PGS<br>.Vân - Họp Ban Tổ chức sự BAM TS.<br>.Vân - CKII Huyết học trình 16AM TS | 5.Hiệp - Góp ý quy trình vă sự<br>Vân - Góp ý quy trình văn sự<br>.Vân - Họp Hội đồng kỷ luậ t | AM PGS. Hiệp - Họp phòng TCKT<br>AM TS. Vân - Họp Sở Y Tế về việc<br>:30PM TS. Vân - Họp hội đồng KHC | 8AM TS.Vân - Tham dự hội thảo "Đ                                       |                                          |                       |       |
| 8:30AM TS.Vân - Họp với<br>10AM TS.Vân - Họp lãn h<br>2PM TS.Vân - Họp Cán | 19<br>iTCKT 8AM TS.'<br>1 đạo Trườn; 10AM TS<br>bộ quản lý 2PM TS. | 20<br>Vân - Họp với cõ Thục Lan<br>S.Vân - Họp Viện Nghiên củ<br>.Vân - Họp với thầy Tuyền (                 | 21<br>9/<br>1                                                                                  | 22<br>vMTS.Vân - Họp với PTB-DA và<br>:xxxMTS.Vân - Họp với Khoa KHC                                  | 23<br>SAM TS.Vân - Họp sv khúc xạ<br>18AM TS.Vân - Họp lãnh đạo Trường | 24<br>7:304M TS.Vân - Hội thảo xây dựn g |                       | 25    |
|                                                                            | 28                                                                 | 27                                                                                                    | 28                                                                                             | 29                                                                                                    | 30                                                                     | 1 thg 5                                  |                       | 2     |

Cách 2: Xem tại trang báo cáo tuần của Trường (sử dụng mạng LAN, Wifi nội bộ của Trường):

Bước 1: Mở trình duyệt, đăng nhập email tên miền @pnt.edu.vn theo đường link: <u>https://accounts.google.com</u>

| G Đăng nhập - Tài khoản Google 🗙 🕂                |                                                                                                    | 🗢 – 🖬 🗙                 |
|---------------------------------------------------|----------------------------------------------------------------------------------------------------|-------------------------|
| ← → C <sup>a</sup> û 🛛 https://accounts.google.cc | om/signin/v2/identifier?passive=1209600&continue=https%3A%2F%2Faccounts.google.com% 🚥 又 😭                                                                                                    | III\ 🗊 🌒 🗉              |
|                                                   | Coogle         Dăng nhập         Sử dụng Tải khoản Google của bạn         Email hoặc số điện thoại         Bạn quên địa chi email?         Đảy không phải mảy tính của bạn? Hãy sử dụng Cửa sổ riêng tư để đảng nhập. Tim hiểu thên         Tao tải khoản       Tiếp theo |                         |
| ₽ Type here to search                             | 🔍 🚾 🚍 🛱 🖻 🧕 🧶 🔛                                                                                                    | ∧ 〒 ⊄× ENG 22/04/2021 ↓ |

Bước 2: Sử dụng mạng LAN, Wifi nội bộ của Trường truy cập vào đường link: <u>https://baocaotuan.pnt.edu.vn</u>

Hiển thị lịch trong trang báo cáo tuần khi đã đăng nhập email:

| ao tuan                                 | × +                                          |                                                                                            |                                                                                                    |                                                                                              |                                |         | 🗢 –        | ٥         |
|-----------------------------------------|----------------------------------------------|--------------------------------------------------------------------------------------------|----------------------------------------------------------------------------------------------------|----------------------------------------------------------------------------------------------|--------------------------------|---------|------------|-----------|
| $ ightarrow$ C' $\mathbf{\hat{\omega}}$ |                                              | https://baocaotuan.pnt.e                                                                   | edu.vn/baocaotuan/                                                                                       |                                                                                              |                                | ⊡ ☆     | hit\       | •         |
|                                         |                                              |                                                                                            | LĮCH L                                                                                                   | ÀM VIỆC BAN GIÁM H                                                                           | IÊU                            |         |            |           |
| bgh@pnt.edu.vn                          | 4, 2021 👻                                    |                                                                                            |                                                                                                    |                                                                                              |                                |         | Tuần Tháng | Lich biểu |
| th 2                                    |                                              | th 3                                                                                       | th 4                                                                                                    | th 5                                                                                         | th 6                           | th 7    | cn         |           |
|                                         | 29                                           | 30                                                                                         | 31                                                                                                    | 1 thg 4                                                                                      | 2                              | 3       |            |           |
|                                         |                                              |                                                                                            |                                                                                                    |                                                                                              |                                |         |            |           |
|                                         | 5                                            | 6                                                                                          | 7                                                                                                    | 8                                                                                            | 9                              | 10      |            |           |
|                                         |                                              |                                                                                            |                                                                                                    |                                                                                              |                                |         |            |           |
|                                         | 12                                           | 13                                                                                         | 14                                                                                                    | 15                                                                                           | 16                             | 17      |            |           |
|                                         | 9AM PGS. Hiệ<br>9AM TS.Vân -<br>2PM TS.Vân - | ip - Tiếp đoàn Cuba 8AM PGS<br>· Họp Ban Tổ chức s 8AM TS.<br>· CKII Huyết học trì 10AM TS | : Hiệp - Góp ý quy trình <mark>9AN</mark><br>Vân - Góp ý quy trình về 9AN<br>.Vân - Họp Hội đồng kỷ 1:30 | w PGS. Hiệp - Họp phòng TCK<br>w TS. Vân - Họp Sở Y Tế về vi<br>0PM TS. Vân - Họp hội đồng K | 8AM TS.Vân -Tập huấn của VP cé |         |            |           |
|                                         | 19                                           | 20                                                                                         | 21                                                                                                    | 22                                                                                           | 23                             | 24      |            |           |
|                                         |                                              |                                                                                            |                                                                                                    |                                                                                              |                                |         |            |           |
|                                         | 26                                           | 27                                                                                         | 28                                                                                                    | 29                                                                                           | 30                             | 1 thg 5 |            |           |
| sự kiện hiển thị theo múi giờ:          | Giờ Đông Dương - TP                          | Hồ Chí Minh                                                                                |                                                                                                    |                                                                                              |                                |         | +          | GoogleLi  |
|                                         |                                              |                                                                                            | A                                                                                                    | a 🔺 🗖 有                                                                                      | u 🍐 🔽                          |         | 10         | 0:50 AM   |

Khi chưa đăng nhập email, lịch trong trang báo cáo tuần sẽ hiển thị:

| Bao cao tuan       | × +                                       |                                           |                                           |                 |          | 🗢 – 🕫                            | × |
|--------------------|-------------------------------------------|-------------------------------------------|-------------------------------------------|-----------------|----------|----------------------------------|---|
| ← → ♂ ଢ            | 🗊 🔒 https://baoc                          | aotuan.pnt.edu.vn/baocaotuan/             |                                           |                 | … ⊘ ☆    | III\ 🗊 🔹                         | ≡ |
|                    | 4. TIM KIEM VAN BAN QU                    | Y PHạm Phap Luật tại 🤟                    |                                           |                 |          |                                  | ^ |
|                    |                                           | L                                         | ỊCH LÀM VIỆC BAN GIÁ                      | M HIỆU          |          |                                  |   |
| lichbgh@pnt.edu.vn | . 2021 👻                                  |                                           |                                           |                 |          | 🗐 III Tuần Tháng Lịch biểu 🕅     |   |
| th 2               | th 3                                      | th 4                                      | th 5                                      | th 6            | th 7     | cn                               |   |
|                    | 29                                        | 30                                        | 31 *                                      | thg 4           | 2        | 3 4                              |   |
|                    | 5                                         | 6                                         | 7                                         | 8               | 9 1      | 0 11                             |   |
|                    | 12<br>09:00 bận<br>09:00 bận<br>14:00 bận | 13<br>08:00 bận<br>08:00 bận<br>10:00 bận | 14<br>09:00 bận<br>09:00 bận<br>13:30 bận | 15<br>09:00 bận | 16 1     | 7 18                             |   |
|                    | 19                                        | 20                                        | 21                                        | 22              | 23 2     | 4 25                             |   |
|                    | 26                                        | 27                                        | 28                                        | 29              | 30 1 thg | 5 2                              | ~ |
| Type here to se    | earch                                     | Ħ 💽 🚾 🖡                                   | 🛯 🔒 📄                                     | o 🔹             | ^ 🛎 😨    | 2:14 PM<br>두 석× 🛧 ENG 15/04/2021 | 1 |

### 1.2. Xem lịch làm việc của Ban Giám hiệu trên điện thoại

Cách 1: Xem tại Website nội bộ của Trường:

Bước 1: Truy cập theo đường link: <u>https://noibo.pnt.edu.vn/</u>, hiển thị trang đăng nhập:

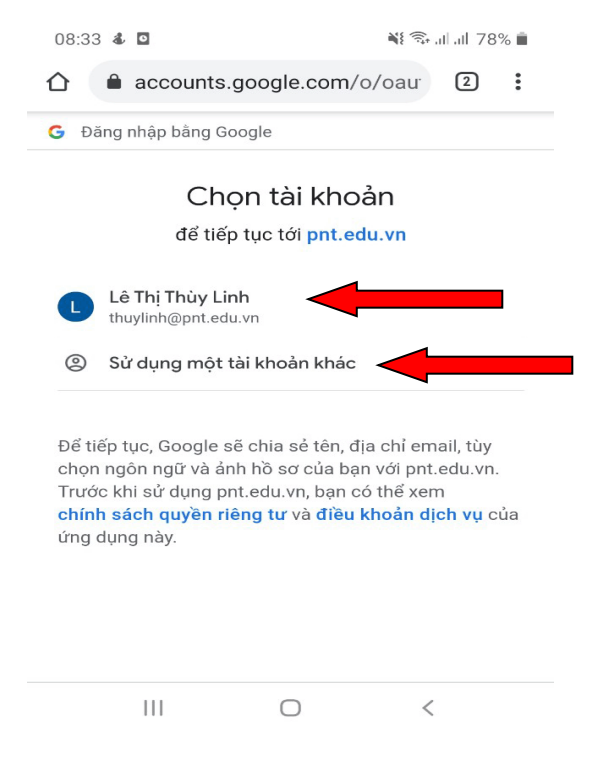

Chọn tài khoản email cá nhân tên miền @pnt.edu.vn để đăng nhập.

Nếu chưa đăng nhập tài khoản cá nhân tên miền @pnt.edu.vn thì chọn "Sử dụng một tài khoản khác" để đăng nhập, hiển thị màn hình nhập tên đăng nhập, mật khẩu:

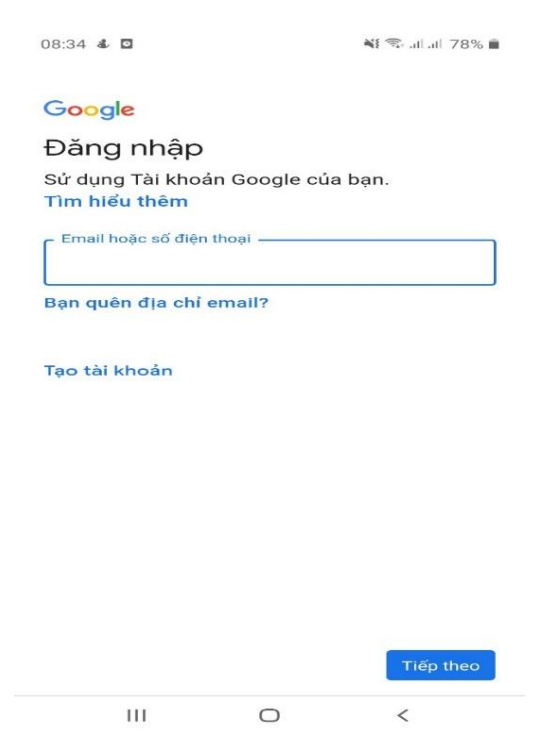

| 08:35 💰 🖸             | 🍕 🖘 al al 78% 💼 |
|-----------------------|-----------------|
| Google                |                 |
| Chào mừng             |                 |
|                       |                 |
| Nhập mật khấu của bạn |                 |
| 🔲 Hiến thị mật khẩu   |                 |
| Bạn quên mật khẩu?    |                 |
|                       |                 |
|                       |                 |
|                       |                 |
|                       |                 |
|                       | Tiếp theo       |

III O <

Hiển thị lịch làm việc của Ban Giám hiệu trên trang nội bộ:

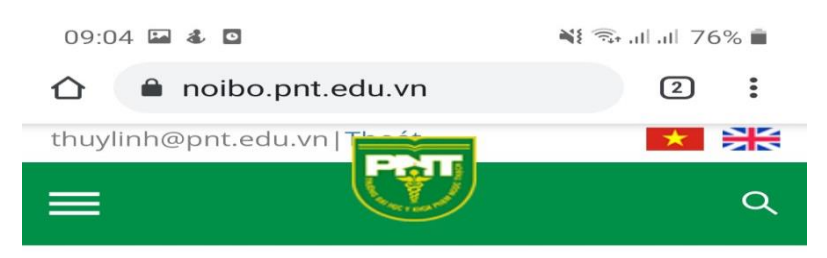

### Lịch làm việc của Ban Giám Hiệu

| lôm nay                                      | < ►                                    | Tháng                                  | 4, 2021                                  | 👻 💮 Ir                | ר Tuần   | Tháng |
|----------------------------------------------|----------------------------------------|----------------------------------------|------------------------------------------|-----------------------|----------|-------|
| th 2                                         | th 3                                   | th 4                                   | th 5                                     | th 6                  | th 7     | cn    |
| 29                                           | 30                                     | 31                                     | 1 thg 4                                  | 2                     | 3        | 4     |
| 5                                            | 6                                      | 7                                      | 8                                        | 9                     | 10       | 11    |
| 12                                           | 13<br>9AM PGS.<br>9AM TS.V<br>2PM TS.V | 14<br>8AM PGS.<br>8AM TS.V<br>10AM TS. | 15<br>9AM PGS.<br>9AM TS. \<br>1:30PM TS | 16<br>8AM TS.V        | 17       | 18    |
| 19                                           | 20                                     | 21                                     | 22                                       | 23                    | 24       | 25    |
| 8:30AM T:<br>10AM TS.<br>2PM TS.V            | 8AM TS.V<br>10AM TS.<br>2PM TS.V       |                                        | 9AM TS.V<br>1:30PM TS                    | 9AM TS.V<br>10AM TS.' | 7:30AM T |       |
| 26                                           | 27                                     | 28                                     | 29                                       | 30                    | 1 thg 5  | 2     |
| 8:30AM P<br>8:30AM T<br>9:30AM P<br>+ thêm 4 | 9AM TS.V                               | 8:30AM T:<br>10AM TS.<br>1:30PM T:     | 9AM TS.V<br>2PM TS.V                     |                       |          |       |

Cách 2: Xem tại trang báo cáo tuần của Trường

Sử dụng mạng LAN, Wifi nội bộ của Trường truy cập vào đường link: <u>https://baocaotuan.pnt.edu.vn.</u>

Nếu trình duyệt sử dụng email cá nhân tên miền @pnt.edu.vn lịch trong trang báo cáo tuần sẽ hiển thị:

| 09:10                                                                                                    | 2                                                                                                    |                                                                                                    |                                                                                                    | -                                                                                                  |                                                                | 76% 💼                                                           |
|----------------------------------------------------------------------------------------------------|----------------------------------------------------------------------------------------------------|----------------------------------------------------------------------------------------------------|----------------------------------------------------------------------------------------------------|----------------------------------------------------------------------------------------------------|----------------------------------------------------------------|-----------------------------------------------------------------|
|                                                                                                    | 🗎 baoc                                                                                                    | aotuan                                                                                                    | .pnt.edu                                                                                                    | u.vn/bad                                                                                           | DC 1                                                           | :                                                               |
| 👐 <u>Nghị địn</u> l                                                                                                    | n 04/2015 về t                                                                                                    | <u>hực hiện dâi</u>                                                                                                    | <u>ı chủ (thay t</u>                                                                                                    | nế NĐ 71/1998                                                                                      | 5) - <u>▼ Xem thêm</u>                                         |                                                                 |
|                                                                                                    | Đăng ký lậj<br>cáo:                                                                                                    | p hoặc sửa b                                                                                                    | áo M                                                                                                    | lật khẩu                                                                                           | Đồng ý                                                         |                                                                 |
| Số ng<br>172.1<br>172.1<br>172.1<br>Xem<br><u>trư</u>                                                                                                    | gười tr<br>(IP: 17,<br>6.32.1<br>6.46.51<br>6.49.5<br>báo cá<br><u>ớc</u>                                                                                                    | 'uy câj<br>2.16.64<br>28, 172<br>1, 172.7<br>5, 172.<br>172.<br>172.<br>0 tổng<br><u>cách 2</u>                                                                                                    | o trong<br>4.57, 1'<br>2.16.64<br>16.36.1<br>16.49.<br>16.90.<br>g hợp <u>t</u><br>2 tuần                                                                                                    | g 30 pf<br>72.16.5<br>4.52, 17<br>02, 17<br>53, 172<br>169)<br>uàn nă<br>  cá                      | 101 qua<br>50.106,<br>72.16.4<br>2.16.38<br>2.16.65<br>2.16.65 | a: 12<br>9.58,<br>3.160,<br>.200,<br><u>tuần</u><br>l <u>ần</u> |
| Chú ý : 1<br>2<br>3<br>4                                                                                                    | . <u>Tủ sách pháp lự</u><br><u>Trao đổi trực tụ</u><br>. <u>Xem các màu g</u><br>. TÌM KIÊM VĂN BẤT<br>ICLI I                                                                                                    | Lật (tiếp tục hoàr<br>lyên<br>lày tờ (Phiếu đề 2<br>N QUY PHẠM PHÁP<br>N QUY PHẠM PHÁP                                                                                                    | i thiện)<br>suất, mẫu Dự trù<br>LUẬT TẠI -                                                                                                    | ι, vv)<br>ΝΙ <b>ΩΙ ΆΝ</b>                                                                          | лштет                                                          | г                                                               |
| Lichbgh@pnt.edu.vr                                                                                                    | iten r                                                                                                    |                                                                                                    | ĻC DAI                                                                                                    | U GIAN                                                                                             | vi iiiĻC                                                       | ,                                                               |
| Hôm nay Thứ<br>th 2                                                                                                    | ing 4, 2021 👻<br>th 3<br>30                                                                                                    | th 4 31                                                                                                    | th 5<br>1 thg 4                                                                                                    | th 6 2                                                                                             | ⊖In Tuần<br>th7                                                | Tháng Lịch biểu 💌<br>cn 4                                       |
|                                                                                                    |                                                                                                    |                                                                                                    |                                                                                                    |                                                                                                    |                                                                |                                                                 |
| 5                                                                                                    | 6                                                                                                    | 7                                                                                                    | 8                                                                                                    | 9                                                                                                  | 10                                                             | 11                                                              |
| 12                                                                                                    | 13                                                                                                    | 14                                                                                                    |                                                                                                    |                                                                                                    |                                                                |                                                                 |
|                                                                                                    | 9AM PGS. Hiệp - Tiếp đoàn<br>9AM TS.Vân - Họp Ban Tổ c<br>2PM TS.Vân - CKII Huyết họ                                                                                                    | BAM PGS. Hiệp - Góp ý quy<br>BAM TS. Văn - Góp ý quy trìn<br>10AM TS. Văn - Họp Hội đồn                                                                                                    | 9AM PGS. Hiệp - Họp phòng<br>9AM TS. Vấn - Họp Sở Y Tế<br>1:30PM TS. Vấn - Họp hội đ                                                                                                    | 16<br>BAM TS.Ván - Tham dự hội                                                                     | 17                                                             | 18                                                              |
| 19<br>8:30AM TS, Văn - Họp với TC<br>10AM TS, Văn - Họp lãn hả<br>2PM TS, Văn - Họp Cán bộ c                                                                                                    | 94M PGS. Hiệp - Tiếp đoàn<br>94M TS. Văn - Họp Ban Tổ c<br>2PM TS. Văn - CKII Huyết họ<br>20<br>84M TS. Văn - Họp với có TT<br>104M TS. Văn - Họp Viện Ng<br>2PM TS. Văn - Họp việi thấy                                                                                                    | BAM PGS Hiếp - Góp ý quy<br>BAM TS Văn - Góp ý quy tri<br>10AM TS Văn - Họp Hội đồi<br>21                                                                                                    | 9AM PGS. Hiệp - Hợp phòng<br>9AM TS. Văn - Hợp Sở Y Tế<br>T:30PM TS. Văn - Hợp hồi đ<br>22<br>9AM TS. Văn - Hợp với PTB-<br>T:30PM TS. Văn - Hợp với Kł                                                                                   | 16<br>BAM TS. Văn - Tham dự hội<br>23<br>9AM TS. Văn - Họp sự khúc :<br>10AM TS. Văn - Họp lãnh đạ | 17<br>7: <b>30AM</b> TS Văn - Hội thảo x                       | 18<br>25                                                        |
| 19<br>8.30AM TS. Vin - Hop Viñ TG<br>10AM TS. Vin - Hop Viñ TG<br>2PM TS. Vin - Hop Cińn bộ<br>20<br>8.30AM PGS Hiệp - Hop Hộ<br>8.30AM TS. Vin - Hop Hộ<br>9.30AM PGS Hiệp - Hop CĐ<br>9.30AM TS. Vin - Hop CĐ<br>9.30AM TS. Vin - Hop CĐ<br>9.30AM TS. Vin - Hop CĐ<br>9.30AM TS. Vin - Hop CĐ<br>9.30AM TS. Vin - Hop CĐ<br>9.30AM TS. Vin - Hop CĐ<br>9.30AM TS. Vin - Hop CĐ<br>9.30AM TS. Vin - Hop CĐ<br>9.30AM TS. Vin - Hop CĐ<br>9.30AM TS. Vin - Hop CĐ<br>9.30AM TS. Vin - Hop CĐ<br>9.30AM TS. Vin - Hop Hộ<br>9.30AM TS. Vin - Hop Hộ<br>9.30AM TS. Vin - Hop Hộ<br>9.30AM TS. Vin - Hop Hộ<br>9.30AM TS. Vin - Hop Hộ<br>9.30AM TS. Vin - Hop Hộ<br>9.30AM TS. Vin - Hop Hộ<br>9.30AM TS. Vin - Hộ<br>9.30AM TS. Vin - Hop Hộ<br>9.30AM TS. Vin - Hop Hộ<br>9.30AM TS. Vin - Hộ<br>9.30AM TS. Vin - H | sam POS Hilp - Tiếp dan 'n<br>Sam TS Văn Hep Ban Tố C<br>20M TS Văn Hep Ban Tố C<br>20M TS Văn - Kill Hoyiết hộ<br>Bam TS Văn - Họp với có T<br>10AM TS Văn - Họp với thủ<br>27<br>9AM TS Văn - Họp thống nh                                                                                                    | RAM POS Hiệp - Góp 3 quy tín<br>RAM TS Xia - Góp 3 quy tín<br>10AM TS Via - Họp Hột đội<br>21<br>8:30AM TS Văn - Họp Tiến<br>10AM TS Văn - Họp Tiến<br>10AM TS Văn - Họp Cế QLC<br>1:30PM TS Văn - Duyết đề t | 94M PGS. Hillp - Hop phòn<br>94M TS Văn - Hop bòn T<br>1:30PM TS. Văn - Hop bòi đ<br>22<br>94M TS. Văn - Hop với Kh<br>1:30PM TS. Văn - Hop với Kh<br>94M TS. Văn - Hop Hội đôn<br>2PM TS. Văn - Kỳ kết Viện - "                          | 16<br>BAM TS Văn - Tham dự hội<br>9AM TS Văn - Họp sự khức :<br>10AM TS Văn - Họp lãnh đạ<br>30    | 17<br>24<br>7.30AM TS Ván - Hội thiếo x<br>1 thợ 5             | 25                                                              |
| 19<br>8-30AM TS Văn - Hop Với TG<br>10AM TS Văn - Hop Linh độ<br>3PM TS Văn - Hop Cần độ C<br>8-30AM PGS Hiệ - Hop Hộ<br>8-30AM PG SHiệ - Hop Hộ<br>9-30AM PG Shiệ - Hop Hộ<br>9-30AM TS Văn - Hop Cân<br>9-30AM TS Văn - Hop Cân<br>2-30AM PGS Hiệ - Hop Cân<br>9-30AM TS Văn - Hop Cân<br>2-30AM TS Văn - Hop Hộ<br>9-30AM TS Văn - Hop Hộ<br>9-30AM TS Văn - Hop Hộ<br>10-10-10-10-10-10-10-10-10-10-10-10-10-1                                                                                                    | saur HISS Heig-Thild odd<br>Am TSVAI - Blog Ban TG<br>2PM TSVAI - CKI Heylit he<br>200<br>Sawr TS Vin - Hog viel of T<br>200<br>Sawr TS Vin - Hog viel of T<br>200<br>2PM TS Vin - Hog viel thild<br>201<br>2PM TS Vin - Hog height f<br>201<br>2PM TS Vin - Hog height f<br>2PM TS Vin - Hog height f<br>2PM TS Vin - Hog height f<br>2PM TS V | MAM HOS HHILE, GO S Guoy<br>MAM HOS HHILE, GO S GUO<br>TOAM TS Vin - Hop Hol dO<br>21<br>23<br>23<br>23<br>24<br>25<br>24<br>25<br>25<br>25<br>25<br>25<br>25<br>25<br>25<br>25<br>25<br>25<br>25<br>25       | SAMA POS, Hilp, Hợp phòn<br>MAN TS Văn Hợp SAY Tế<br>T30 PPM TS: Văn Hợp hội đ<br>34M TS: Văn Hợp với P Tê<br>T30 PPM TS: Văn Hợp với Kh<br>34M TS: Văn Hợp Hội đồn<br>29<br>44M TS: Văn Hợp Hội đồn<br>29<br>44M TS: Văn - Kỳ Kết Viện - | 16<br>BAM TS Văn - Tham đư hội<br>9AM TS Văn - Họp av Hộc<br>1BAM TS Văn - Họp lãnh đạ<br>30       | 17<br>24<br>7.30AM TS, Vân - Hột thiếo x<br>1 thg 5            | 18<br>25<br>2<br>CoogleLich                                     |

Nếu lịch làm việc của Ban Giám hiệu không hiển thị nội dung mà chỉ hiển thị "Bận", vui lòng đăng xuất hết tất cả các tài khoản gmail trên điện thoại và đăng nhập lại bằng tài khoản email tên miền @pnt.edu.vn để xem lịch.

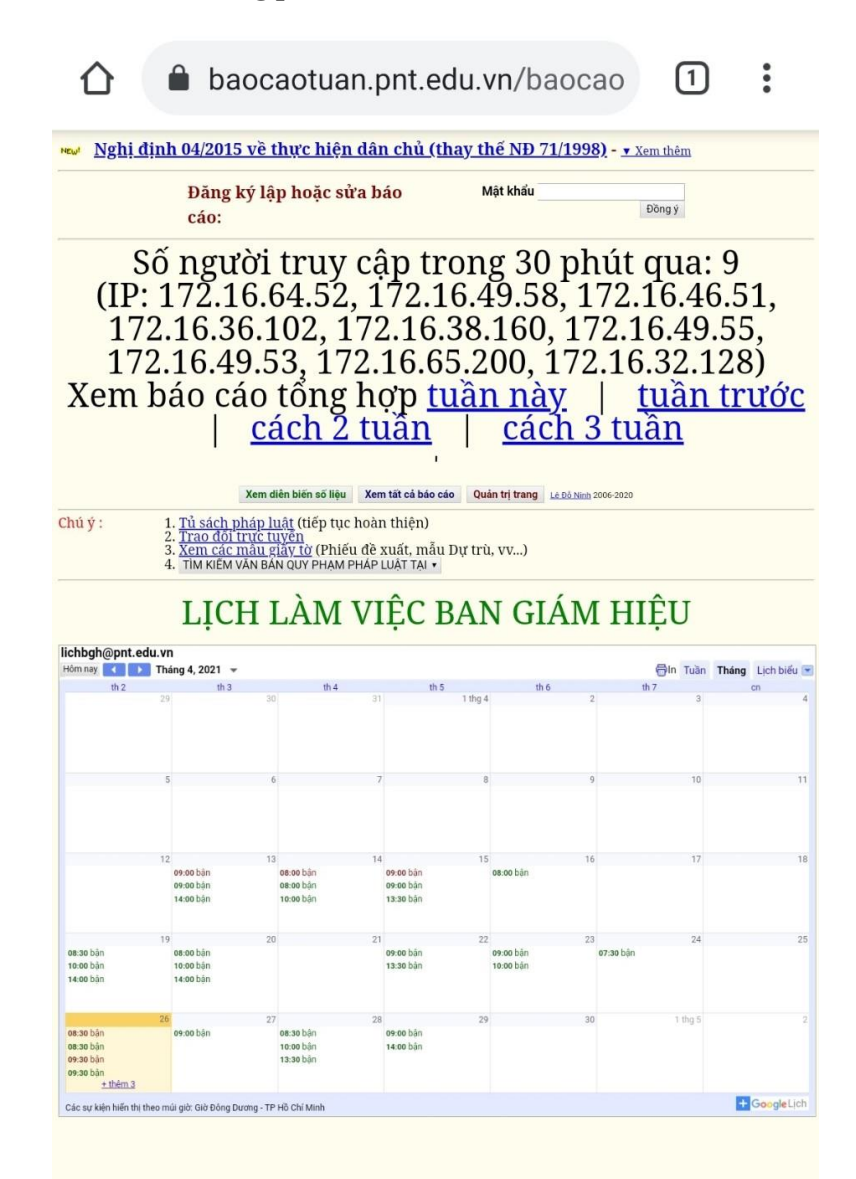

## 2. Thêm lịch làm việc của Ban Giám hiệu

Để thêm lịch làm việc của Ban Giám hiệu vào lịch cá nhân để xem, chọn + GoogleLịch

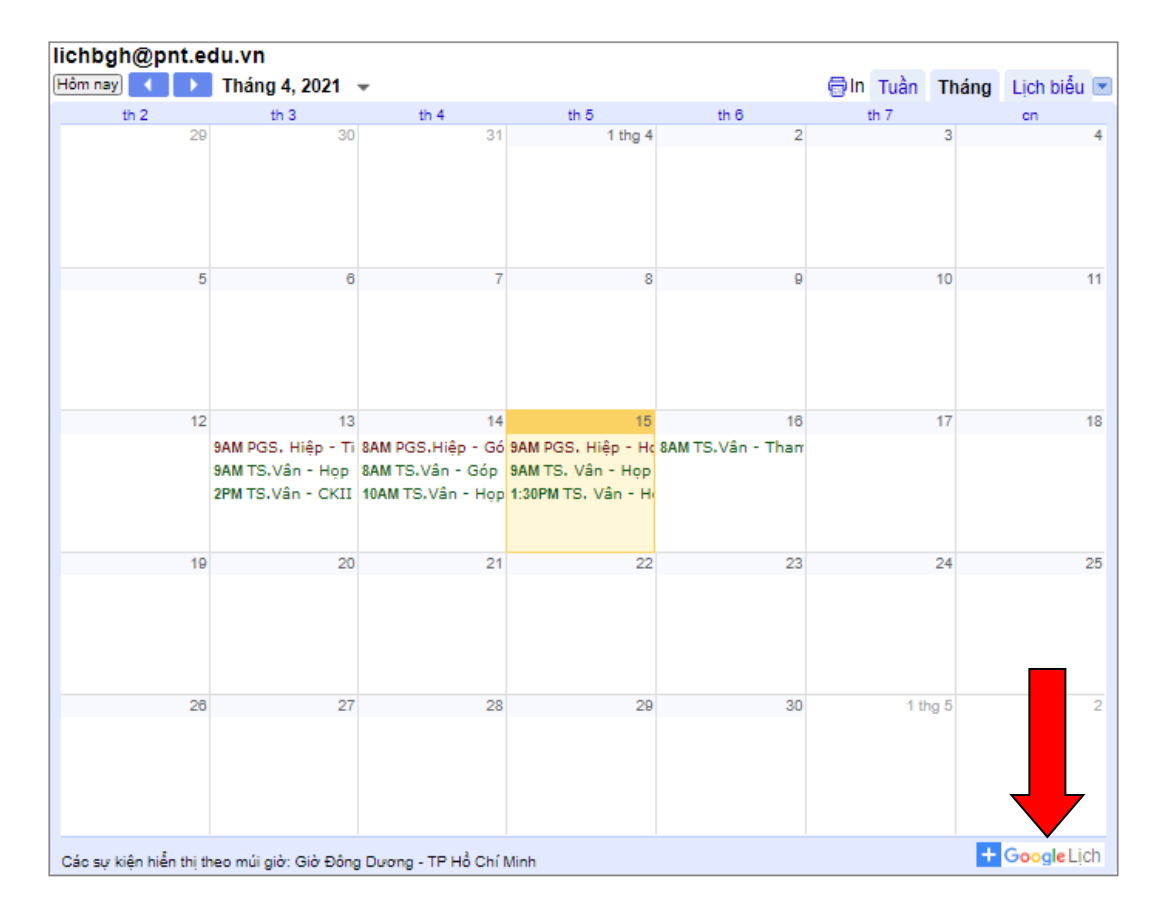

Hiển thị màn hình thông báo thêm lịch, nhấn vào nút "Thêm" để thêm lịch:

| 🔟 Trường Đại học Y Khoa Phạm N 🗙                                                                                                    | +                    |                           |                                                                                                    |                         |                        |              | 🐱 – 🛛            | ×   |
|----------------------------------------------------------------------------------------------------|----------------------|---------------------------|----------------------------------------------------------------------------------------------------|-------------------------|------------------------|--------------|------------------|-----|
| (←) → C' @                                                                                                    | 🗊 🔒 https://calendar | google.com/calendar/u/0/r | cid=lichbgh@pnt.edu.v                                                                                        | n&cid=c_dl919qjsfpi0vc3 | v2gt1n3rv00@group.cale | end: 🚥 🗵 🏠   | III\ 🗉 @         | ^ ≡ |
| = 🔟 Lịch                                                                                                    | Hôm nay 🗸            | > Tháng 4, 20             | 21                                                                                                    |                         | ० 💿 १                  | 🔅 Tháng 👻    |                  |     |
|                                                                                                    | CN<br>28             | TH 2<br>29                | тн з<br>30                                                                                                   | TH 4<br>31              | TH S<br>1 thg 4        | TH 6<br>2    | TH 7<br>3        |     |
| 0 T2 T3 T4 T5 T6 T7                                                                                                    | Î                    |                           |                                                                                                    |                         |                        |              |                  |     |
| 28 29 30 31 1 2 3<br>4 5 6 7 8 9 10<br>11 12 13 14 15 16 17                                                                                        | 4                    | 5                         | 6                                                                                                    | 7                       | 8                      | 9            | 10               | +   |
| 18         19         20         21         22         23         24           25         26         27         28         29         30         1 |                      | Thêm L                    | ịch                                                                                                    |                         |                        |              |                  |     |
| 2 3 4 5 6 7 8                                                                                                    | 11                   | lichbgh@                  | )pnt.edu.vn <lichbgh@p< td=""><td>ont.edu.vn&gt;</td><td>15</td><td>16</td><td>17</td><td></td></lichbgh@p<> | ont.edu.vn>             | 15                     | 16           | 17               |     |
| Gặp gỡ với                                                                                                    |                      |                           |                                                                                                    | Hủy Thêr                | m <b></b>              | Vân - Tham d |                  |     |
| යී Tìm kiếm người                                                                                                    |                      |                           |                                                                                                    |                         | 1:30P TS. Vân - Họp    |              |                  |     |
| Lịch của tôi 🔷 🔨                                                                                                    | 18                   | 19                        | 20                                                                                                    | 21                      | 22                     | 23           | 24               |     |
| Lê Thị Thùy Linh Lời nhắc                                                                                                    |                      |                           |                                                                                                    |                         |                        |              |                  |     |
| <ul> <li>Sinh nhật</li> <li>Tasks</li> </ul>                                                                                                    | 25                   | 26                        | 27                                                                                                    | 28                      | 29                     | 30           | 1 thg 5          |     |
| Lịch khác + 🔺                                                                                                    |                      |                           |                                                                                                    |                         |                        |              |                  | >   |
| Type here to search                                                                                                    |                      | H 💽 🐖 🛛                   | <b>a</b> 🔒 🔿 (                                                                                               | 2 🖬 🧿 🧃                 | 🌮 Ps                   | ^ 📥 🛃 🔛      | ⊈× ↔ ENG 3:46 PM | 5   |

Sau khi thêm xong, lịch làm việc của Ban Giám hiệu sẽ hiển thị trong lịch cá nhân (lịch của Ban Giám hiệu chỉ có thể xem, không thể chỉnh sửa).

| 🔟 Trường Đại học Y Khoa Phạm N 🗙                                                                                                    | +                    |                             |                                                                              |                                                                                               |                                                                                 |                               | 🗢 – a                          | ×   |
|----------------------------------------------------------------------------------------------------|----------------------|-----------------------------|------------------------------------------------------------------------------|-----------------------------------------------------------------------------------------------|---------------------------------------------------------------------------------|-------------------------------|--------------------------------|-----|
| ← → ♂ ଢ                                                                                                    | 🛛 🔒 https://calendar | .google.com/calendar/u/0/r, | /month/2021/4/1?cid=lic                                                      | hbgh%40pnt.edu.vn                                                                             |                                                                                 | ⊘ ☆                           | III\ 🗉 🛎                       | ^ ≡ |
| = 📴 Lịch                                                                                                    | Hôm nay 🔨            | > Tháng 4, 20               | 21                                                                           |                                                                                               | Q (?)                                                                           | 🔅 Tháng 👻                     |                                | l   |
|                                                                                                    | CN<br>28             | TH 2<br>29                  | тн з<br>30                                                                   | TH 4<br>31                                                                                    | TH 5<br>1 thg 4                                                                 | TH 6<br>2                     | TH 7<br>3                      | •   |
| Cn         T2         T3         T4         T5         T6         T7           28         29         30         31         1         2         3           4         5         6         7         8         9         10           11         12         13         14         15         16         17           18         19         20         21         22         23         24 | 4                    | 5                           | 6                                                                            | 7                                                                                             | 8                                                                               | 9                             | 10                             | +   |
| 25 26 27 28 29 30 1<br>2 3 4 5 6 7 8<br>Gặp gỡ với<br>பிரா kiếm người                                                                                                    | 11                   | 12                          | 13<br>9 AM PGS. Hiệp - Tiếp<br>9 AM TS.Vẫn - Họp Ba<br>2 PM TS.Vẫn - CKII Hu | <b>14</b><br>• 8AM PGS.Hiệp - Góp <u>1</u><br>• 8AM TS.Vân - Góp ý q<br>• 10AM TS.Vân - Họp H | 15<br>• 9AM PGS. Hiệp - Họp<br>• 9AM TS. Vân - Họp Sở<br>• 1:30PM TS. Vân - Họp | 16<br>• BAM TS.Vân - Tham d   | 17                             |     |
| Lịch của tôi ^<br>✔ Lê Thị Thùy Linh<br>☐ Lời nhắc                                                                                                    | 18                   | 19                          | 20                                                                           | 21                                                                                            | 22                                                                              | 23                            | 24                             |     |
| Sinh nhật Tasks Lịch khác + ^                                                                                                    | 25                   | 26                          | 27                                                                           | 28                                                                                            | 29                                                                              | 30                            | 1 thg 5                        | >   |
| C Lichboh@ont.edu.vn                                                                                                    | ×                    | Ħ 💽 🐖 I                     | <b>i</b> 🔒 💼 🧕                                                               | g 😆 🧿 🤞                                                                                       | <b>Ps</b>                                                                       | ^ 📥 <table-cell></table-cell> | ⊄× ▲ ENG 3:48 PM<br>15/04/2021 | 5   |

Phòng Hành chính quản trị là đơn vị sử dụng ứng dụng Google Calendar để cập nhật lịch làm việc của Ban Giám hiệu. Mọi ý kiến liên quan đến nội dung lịch làm việc của Ban Giám hiệu vui lòng liên hệ Phòng Hành chính Quản trị:

- Cô Huỳnh Nguyễn Ngọc Mai Số nội bộ: 120
- Email: <u>hanhchanh@pnt.edu.vn</u>
- Phòng Hành chính Quản trị, Lầu 1, Khu nhà A1

Phòng Công nghệ Thông tin là đơn vị thiết lập tài khoản và lịch. Mọi ý kiến đóng góp và thắc mắc về cách xem và cách thêm lịch làm việc của Ban Giám hiệu vào lịch trên điện thoại cá nhân vui lòng liên hệ Phòng Công nghệ Thông tin:

- Email: phongcntt@pnt.edu.vn
- Điện thoại nội bộ nhánh: 127/130
- Phòng Công nghệ Thông tin, Lầu 2, Khu nhà A2

Trân trọng./.